# Anleitung RWTHonline

#### **RWTH-Online**

Der Zugang zu RWTHonline erfolgt mit eurer TIM-Kennung

Einfach unter https://online.rwth-aachen.de/ auf "Zur Anmeldung" gehen

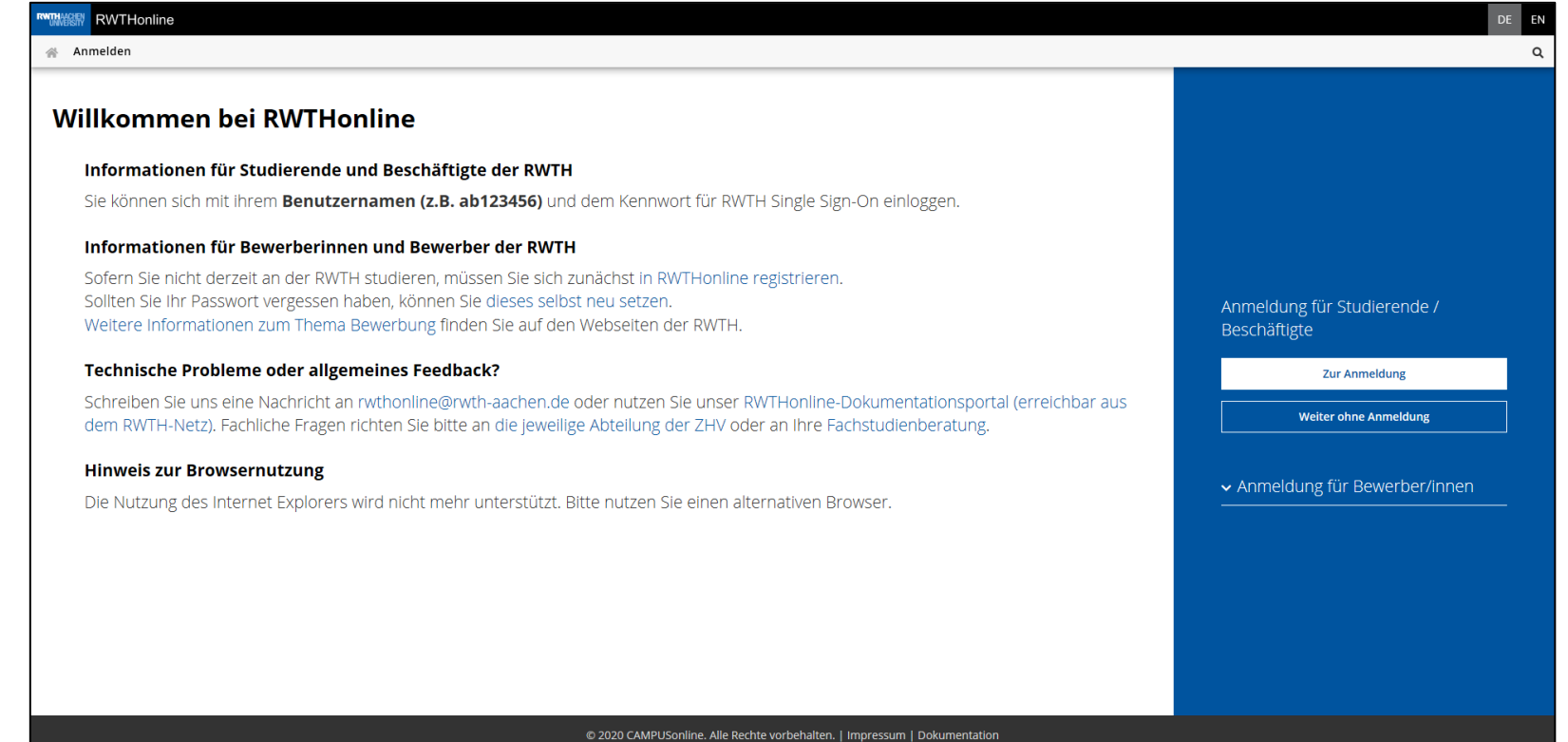

#### Hauptseite

Die einfachste Möglichkeit einen Überblick über die an der RWTH angebotenen Veranstaltungen zu erhalten ist über die Option "Lehrveranstaltungen"

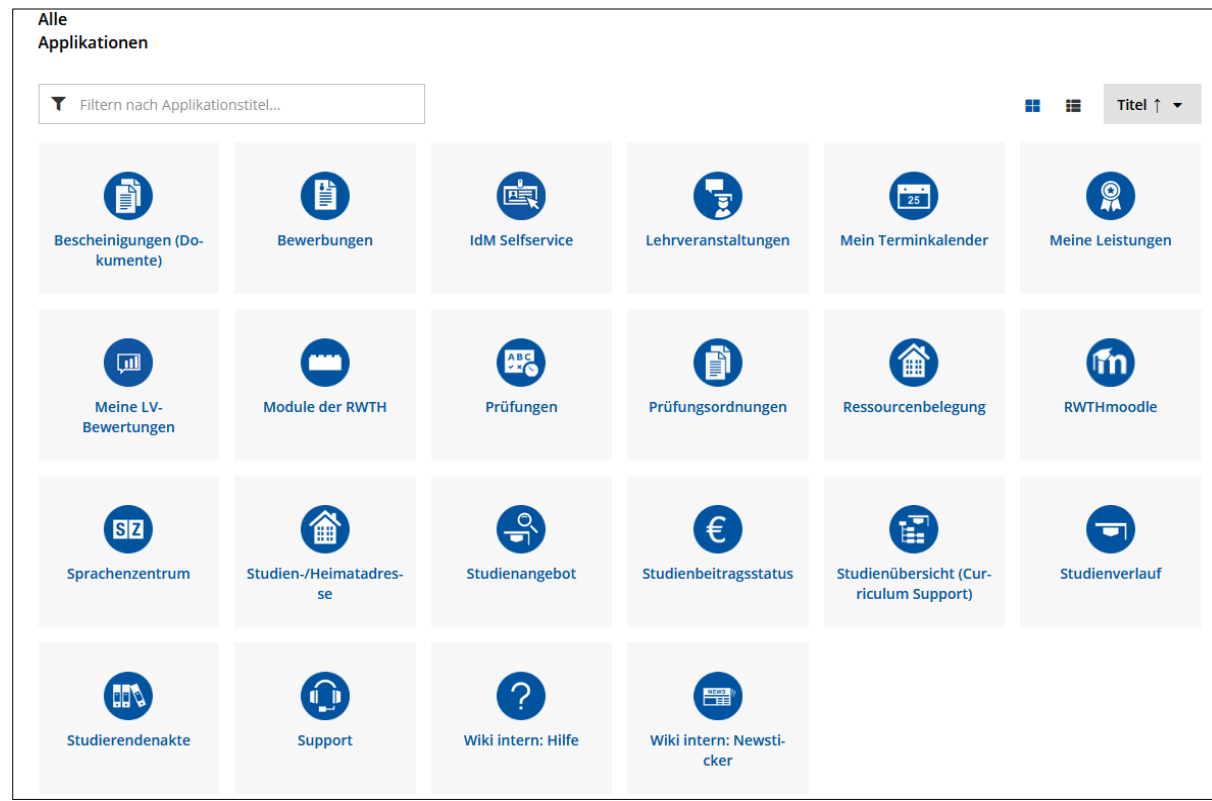

Hier erhältst du eine Übersicht über alle an der RWTH angebotenen Veranstaltungen

Über die Dropdown-Menüs kann das Angebot gefiltert werden

| Alle Lehrveranstaltungen Meine Lehrveranstaltungen Mei           | ne vorgemerkten Lehrveranstaltungen                                                               |                                        |                                                                |     |
|------------------------------------------------------------------|---------------------------------------------------------------------------------------------------|----------------------------------------|----------------------------------------------------------------|-----|
| Semester 2020 W                                                  | Studienplan Alle                                                                                  | Organisation RWTH Aachen University    |                                                                |     |
| <b>T</b> Filtern nach                                            | LV-Nr., LV-Titel oder Person                                                                      |                                        | <b>▼</b> Filtern <b>▼</b> Titel ↑                              | 1 - |
| 12.22433 iOS/<br>VO   3 SWS<br>Vortragende*r                     | Application Development 🏠                                                                         |                                        | <ul> <li>LV-Anmeldung möglich</li> <li>LV-Anmeldung</li> </ul> | >   |
| 52.43041 Kera<br>VU   2 SWS<br>Vortragende*r                     | mische Werkstoffe für die Energietechnik II 🥎<br>: 💄 Guillon, Olivier Martin Marc 🛛 💄 Tonnesen, T | Thorsten Erik                          | <ul> <li>LV-Anmeldung möglich</li> <li>LV-Anmeldung</li> </ul> | >   |
| 81.05270 Man<br>☆<br>VO   2 SWS<br>Vortragende*r                 | agement of Enterprise Resource Planning and Int                                                   | ter-organizational Information Systems | ② LV-Anmeldung möglich<br>LV-Anmeldung                         | >   |
| 11.47550 <b>Nur</b><br>UE   <b>2</b> SWS<br><b>Vortragende*r</b> | nerical Methods for Geophysical Flows 😭                                                           |                                        | EV-Anmeldung möglich LV-Anmeldung                              | >   |
| 15.00770 <b>org</b><br>VO   <b>2</b> SWS<br><b>Vortragende*r</b> | anische Chemie II für Lehramt 🏠<br>: 🔮 Atodiresei, Iuliana Luisa                                  |                                        | LV-Anmeldung möglich     LV-Anmeldung                          | >   |

Im Menü "Studienplan" kann z.B. der Studiengang ausgewählt werden, für dessen Veranstaltungen du dich interessierst

| RWTHonline                                                          |                                                                                                    |                                                                                                    |                                                  |                                                   |       | +) Anmelden | DE EN |
|---------------------------------------------------------------------|----------------------------------------------------------------------------------------------------|----------------------------------------------------------------------------------------------------|--------------------------------------------------|---------------------------------------------------|-------|-------------|-------|
| A Lehrveranstaltungen                                               |                                                                                                    |                                                                                                    |                                                  |                                                   |       |             | ٩     |
| Semeste<br>2020 S<br>T F<br>31.42<br>VO  <br>Vortu<br>16.00<br>Meta | Semester     Studienplan     Organisation       2020 S     V     RWTH Aachen University       Angewandte Geographie [2010], Promotion     Flitern nach LV       Angewandte Geographie [2013], Promotion     Angewandte Geographie [2013], Bachelor 1 Fach       31.42570     Ingenieu<br>VO   2 SWS       Vortragende/r:     Angewandte Geographie [2013], Master 1 Fach       4ngewandte Geographie [2013], Promotion     Hedetails einsehen       16.00028     Praktiku       Angewandte Geographie [2013], Promotion |                                                                                                    |                                                  |                                                   | × ↑ + |             |       |
| PR  <br>Vorti<br>31.00<br>SE   1<br>Vortu                           | 2 SWS<br>tragende/r: 2 S<br>00001 Seminar:  <br>2 SWS<br>tragende/r: 2                                                                                                    | Strank, Karl Josef 💄 van Dongen, Joost Thor<br>Digitale Planungs- und Fertigungsmethoden<br>Drescher, Jens Walter | mas<br>im Berufsfeld Bautechnik: BIM & Co.       | © LV-Anmeldung möglich<br>Anmeldedetails einsehen | >     |             |       |
| 13.02<br>UE  <br><b>Vort</b> i                                      | 13.02927 A) Mesoskopische Physik und Nanowissenschaft<br>UE   0 SWS<br>Vortragende/r: Schoeller, Herbert                                                                                                    |                                                                                                    |                                                  | Zu dieser LV existiert kein Anmeldeverfahren      | >     |             |       |
| 52.26<br>Man<br>Vo  <br>Vortu                                       | 26600 a) Planung<br>nagement<br>  4 SWS<br>rtragende/r: 🛔 S                                                                                                    | g und Wirtschaftlichkeit metallurgischer Anla<br>Stopic, Srecko 🛔 Birich, Alexander 🛔 Ge                          | igen / b) Qualitäts- und Risk<br>rtjegerdes, Tom | ③ LV-Anmeldung möglich<br>Anmeldedetails einsehen | >     |             |       |
| 51.00<br>KO                                                         | S1.00029 Aachener Altlasten und Bergschadenkundliches Kolloquium "n.n."<br>KO   1 SWS                                                                                                    |                                                                                                    |                                                  | Zu dieser LV existiert kein Anmeldeverfahren      | >     |             |       |

Im Menü "Organisation" können Fachgruppen und Institute ausgewählt werden, um nur ihr Veranstaltungsangebot einzusehen

| RWTHonline                                                                     |                                                                                                    |                                                                                                    |                                                |                                                                           |        | +D Anmelden | DE | EN |
|--------------------------------------------------------------------------------|----------------------------------------------------------------------------------------------------|----------------------------------------------------------------------------------------------------|------------------------------------------------|---------------------------------------------------------------------------|--------|-------------|----|----|
| A Lehrveranstaltungen                                                          |                                                                                                    |                                                                                                    |                                                |                                                                           |        |             |    | Q  |
| Semesi<br>2020 S<br>T<br>31.4<br>VO<br>Vor<br>16.4<br>Mel<br>PR<br>Vor<br>31.4 | Ster<br>Filtern nach LV<br>42570 Ingenie<br>2 SWS<br>ortragende/r:<br>2 SWS<br>coo28 Praktike<br>elaten<br>2 SWS<br>coo28 Praktike<br>elaten<br>Coo28 Praktike<br>coo28 Praktike<br>coo28 | Studienplan Alle Alle Alle U-Nr., LV-Titel oder Person U-Nr., LV-Titel oder Person U-Nr., LV-Titel oder Person U-Nr., LV-Titel oder Person U-Nr. Biologie für Lehramtsstudierende: Freil Strank, Karl Josef An Dongen, Joost Thom ur. Digitale Planungs- und Fertigungsmethoden i | Organisation                                   | technik<br>Anmeldedetails einsehen                                        | >      |             |    | *  |
| SE<br>Vor<br>13.0<br>UE<br>Vor                                                 | 2 SWS<br>prtragende/r: 4<br>0.02927 A) Meso<br>0 SWS<br>prtragende/r: 4                                                                                                    | Drescher, Jens Walter<br>skopische Physik und Nanowissenschaft<br>Schoeller, Herbert                                                                                                    | ① Zu dieser LV                                 | Anmeldedetails einsehen                                                   | ><br>> |             |    |    |
| 52.:<br>Maa<br>VO<br>Vor                                                       | 2.26600 a) Planu<br>anagement<br>D   4 SWS<br>ortragende/r:                                                                                                    | ung und Wirtschaftlichkeit metallurgischer Anlag                                                                                                    | gen / b) Qualitäts- und Risk<br>tjegerdes, Tom | <ul> <li>LV-Anmeldung möglich</li> <li>Anmeldedetails einsehen</li> </ul> | >      |             |    |    |
| 51.0<br>KO                                                                     | .00029 <b>Aachen</b><br>D   <b>1</b> SWS                                                                                                    | er Altlasten und Bergschadenkundliches Kolloq                                                                                                    | ulum "n.n." 🕕 Zu dieser LV                     | existiert kein Anmeldeverfahren                                           | >      |             |    |    |

Zudem ist es möglich gezielt nach Veranstaltungen zu suchen

Durch einen Klick auf die Veranstaltung erhältst du nähere Informationen

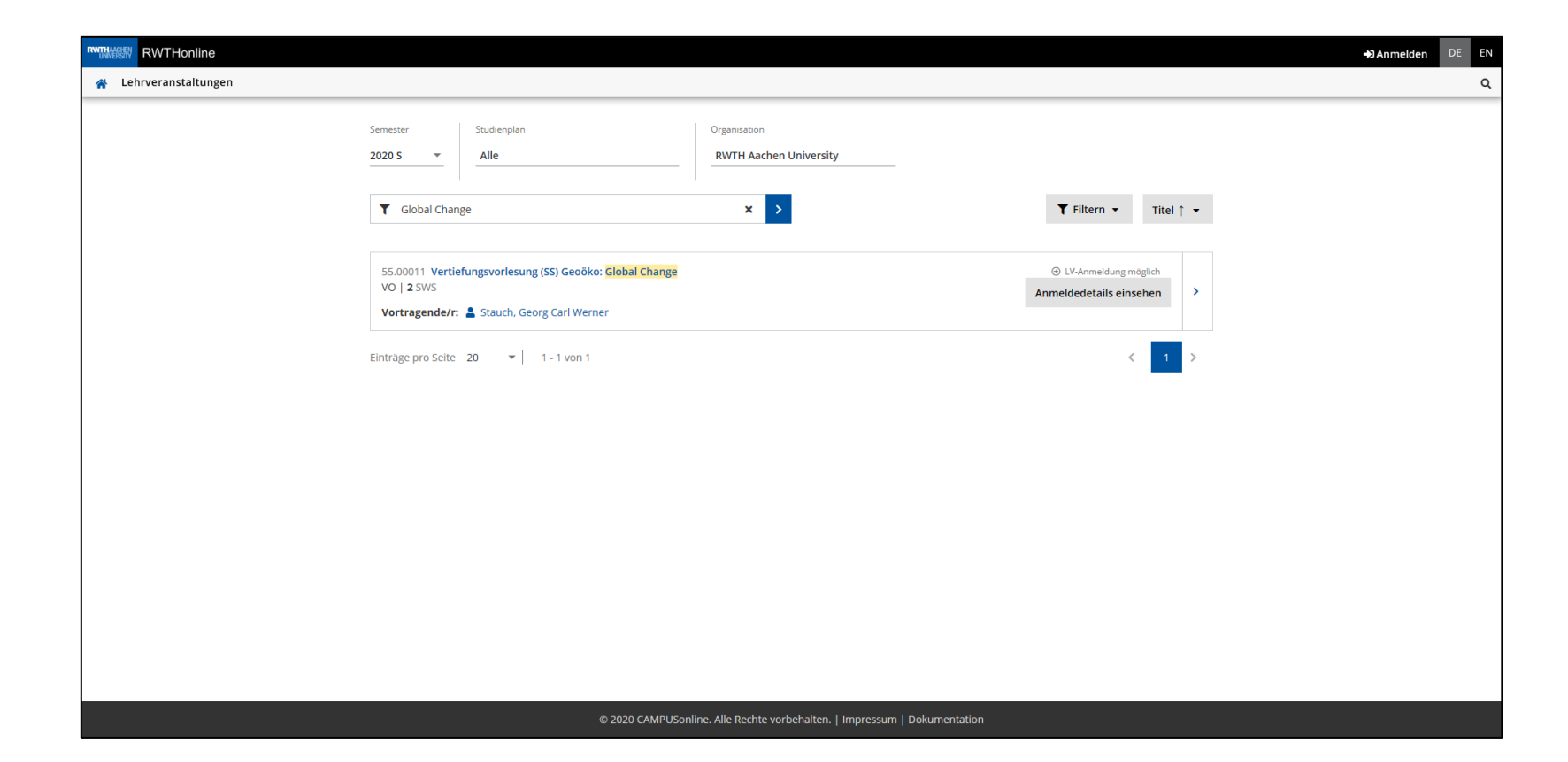

Hier sind Informationen zu Inhalt, Durchführung und Anmeldung ersichtlich

Durch einen Klick auf die Beteiligte Person (in blau) gelangt man zu den Kontaktinformationen

| RWTHonline                                                              |                       |                                                                                                    | +) Anmelden DE EN |
|-------------------------------------------------------------------------|-----------------------|----------------------------------------------------------------------------------------------------|-------------------|
| 😤 Lehrveranstaltungen / Vertiefungsvorlesung (SS) Geoöko: Global Change |                       |                                                                                                    | ۹                 |
| < Zurück                                                                | Überblick             |                                                                                                    |                   |
| Überblick                                                               | Titel                 | Vertiefungsvorlesung (SS) Geoöko: Global Change                                                                                                    |                   |
| Beschreibung                                                            | Nummer                | 55.00011                                                                                                    |                   |
| Termine und Gruppen                                                     | Beteiligte Personen   | Vortragende/r (Mitwirkende/r)                                                                                                    |                   |
| Prüfungsinformation                                                     | Art                   | Vorlesung (VO)                                                                                                    |                   |
| Stellung im Studienplan                                                 | Semesterwochenstunden | 2                                                                                                    |                   |
| Gleiche Lehrveranstaltungen                                             | ECTS-Credits          |                                                                                                    |                   |
| Anmeldedetails einsehen                                                 | Unterrichtssprache/n  | Deutsch                                                                                                    |                   |
| ⊖ LV-Anmeldung möglich                                                  | Angeboten im Semester | Sommersemester 2020                                                                                                    |                   |
|                                                                         | Organisation          | Lehrstuhl für Physische Geographie und Geoökologie                                                                                                    |                   |
|                                                                         |                       |                                                                                                    |                   |
|                                                                         | Beschreibung          |                                                                                                    |                   |
|                                                                         | Inhalt                | Aufbaumodul 1 bzw 2:<br>- Vertiefungsvorlesung<br>- Hauptseminar                                                                                                    |                   |
|                                                                         |                       | Die Vorlesung Global Change behandelt den Klimawandel auf<br>verschiedenen Zeitskalen. Sie beginnt mit einem Kapitel über die<br>langfristigen (Neogen) Ursachen des heutigen Klimas, geht dann über<br>in die großen Klimazyklen im Quartär und beschäftigt sich dann mit<br>der Klimaentwicklung im Holozän. Der rezente Klimawandel der |                   |

## LV-Anmeldung

Ihr gelangt dann zu einer Übersicht, in der alle wichtige Daten der Veranstaltung (Termine, Deadlines, etc.) zusammengefasst sind.

| 髎 RWTHonline                                                                                                    |                                                                                                    |                                                                                                    | Aika Holm 👻 🛛 | DE |
|----------------------------------------------------------------------------------------------------|----------------------------------------------------------------------------------------------------|----------------------------------------------------------------------------------------------------|---------------|----|
| LV-Anmeldung                                                                                                    |                                                                                                    |                                                                                                    |               |    |
| Anmeldeverfahren zur LV<br>auswählen                                                                                                    |                                                                                                    | <b>2</b><br>Gruppen auswählen                                                                                                    |               |    |
| Studium<br>Angewandte Geographie                                                                                                    |                                                                                                    |                                                                                                    |               |    |
| <ul> <li>Einführung in das wissenschaftliche Arbeiten         <ul> <li>LV-Anmeldung möglich</li> </ul> </li> <li>Das Seminar behandelt die allgemeinen Grundlager des Faches ein; Geländetage sind Bestandteil dieses vermittelt.         <ul> <li>Anmeldezeitraum</li> <li>von 26.10.20, 00:00</li> <li>bis 29.10.20, 23:59</li> <li>Abmeldung</li> <li>bis 29.10.20, 03:59</li> <li>Platzvergabe</li> <li>ab 30.10.20, 00:00 Details zur Platzvergabe anzeige</li> <li>Bitte wählen Sie mindestens 5 Gruppen aus 1 unterschie</li> <li>Attem Bitte wählen Sie insgesamt 5 (derzeit 0) Gruppe(n) aus, data</li> </ul> </li> </ul> | n der Geographie als angewandte Raumwissenschaft und führt in die St<br>s inhaltlichen Rahmens. Grundlegende Literatur wird vorgestellt und die<br>Reihungskriterien<br>1. Studienplanzuordnung / Course classification<br>2. Absolvierte ECTS-Credits / Completed ECTS<br>credits<br>3. Anmeldetag / Registration day<br>gen<br>dlichen Lehrveranstaltungen.<br>avon 1 (derzeit 0) aus unterschiedlichen Lehrveranstaltungen. | ruktur, die Methodik und die Arbeitsweisen<br>Technik des Bibliographierens wird<br>Teilnehmer/Innen<br>125 Max. pro Verfahren<br>Teamname (max. Teamgröf<br>0 / 50 |               |    |
| ▲ 55.15000 Einführung in das wissenschaftliche                                                                                                    | Arbeiten (A)                                                                                                    | Einführung in das wissenschaftli 🔻                                                                                                    |               |    |
| <ul> <li>▶ 55.15000 Einführung in das wissenschaftliche</li> <li>□ Standardgruppe ☆</li> <li>(max. 24 Teilnehmende)</li> </ul>                                                                                                    | Arbeiten (A)                                                                                                    | Einführung in das wissenschaftli 🔻                                                                                                    |               |    |

#### LV-Anmeldung

In dieser Ansicht könnt ihr im Dropdown Menü "Studienplankontext wählen" sehen, ob und mit welchem Kontext ihr diese Veranstaltung wählen könnt.

!!Hier unbedingt das richtige auswählen. Ansonsten wird die Prüfungsleistung falsch zugeordnet und führt später zu Problemen mit dem ZPA!!

Ggf. kann man an dieser Stelle auch Priorisierungen abgegeben.

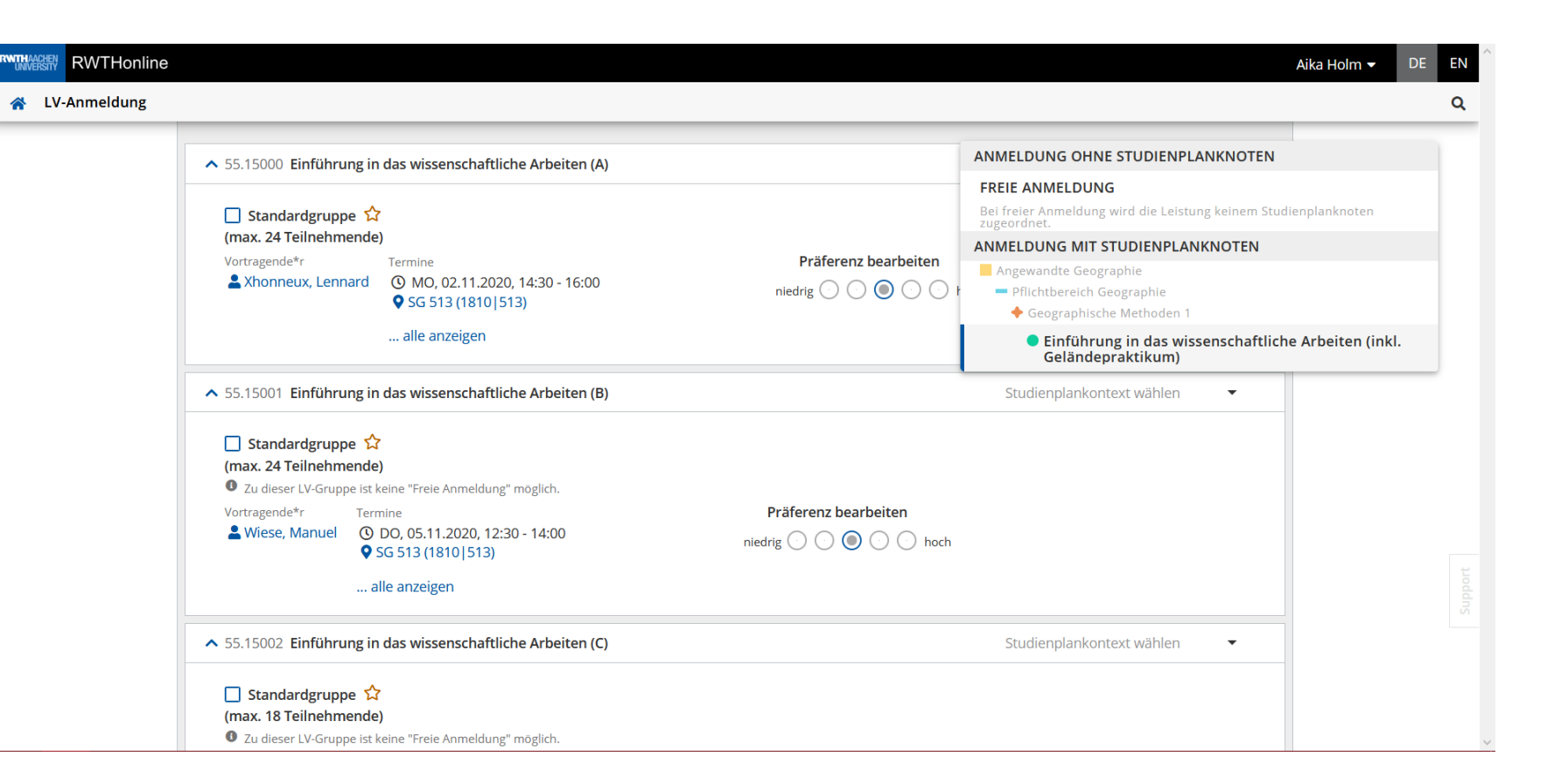

## Prüfungen

Bei der Prüfungsanmeldung geht ihr genauso vor, wie bei der Veranstaltungsanmeldung.

!!Ihr MÜSST bei jeder Veranstaltung bei der eine Prüfungsleistung abgelegt wird, euch EXTRA zu der Prüfung anmelden!!

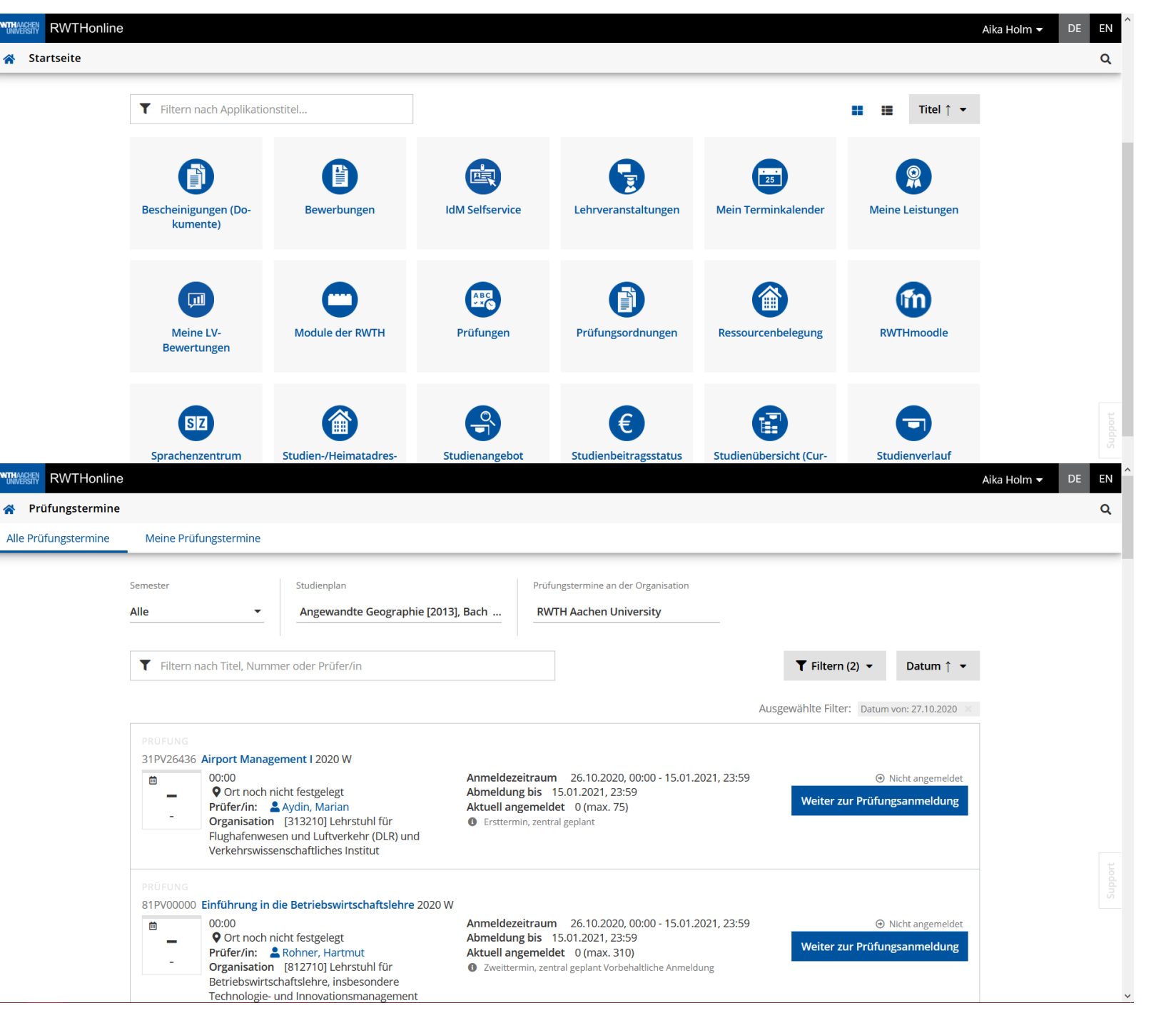

#### Prüfungen

Bei der Prüfungsanmeldung geht ihr genauso vor, wie bei der Veranstaltungsanmeldung.

!!Ihr MÜSST bei jeder Veranstaltung bei der eine Prüfungsleistung abgelegt wird, euch EXTRA zu der Prüfung anmelden!!

Auch bei der Prüfungsanmeldung müsst ihr wieder den Studienplankontext auswählen. Auch hier unbedingt wieder das Zutreffende auswählen!!

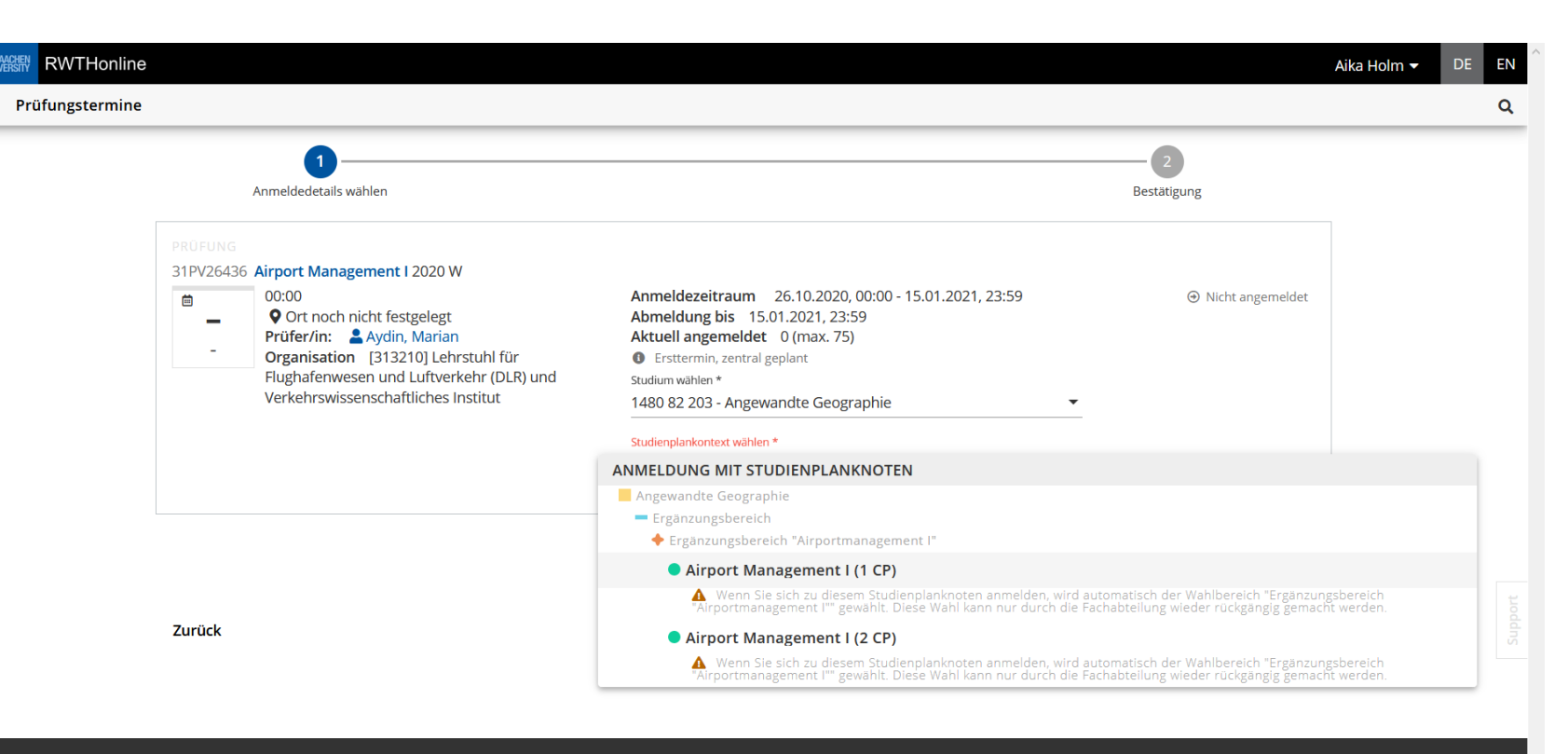

© 2020 CAMPUSonline. Alle Rechte vorbehalten. | Impressum | Dokumentation | Supportformular

#### Prüfungen

Über die Schaltfläche "Curriculum Support" findet ihr eine Übersicht über alle zu wählenden / von euch gewählten Veranstaltungen. Hier seht ihr auf einem Blick, ob ihr die Veranstaltung bereits gewählt habt, bestanden habt, wie viele Credits diese geben. Hier könnt ihr auch kontrollieren, ob ihr die Knotenpunkte / Studienplankontext richtig ausgewählt habt jeweils und ob ihr für alle Prüfungen angemeldet seid.

Curriculum Support / Holm, Aika (88823)

+ - Wahlpflichtbereich Geographie

| 82 203 Ange                                                                                                    | ewandte Geographie (HG-NRW) | 2013, Bachelorstudium, laufend); l | Ersteinschreibung, Studienjahr 202 | 0/21, Fachsemester: 1 |            |                |               |          |   |      |        |         |   |          |                    |      |  |
|----------------------------------------------------------------------------------------------------|-----------------------------|------------------------------------|------------------------------------|-----------------------|------------|----------------|---------------|----------|---|------|--------|---------|---|----------|--------------------|------|--|
| Studienplan                                                                                                    | Semesterplan                |                                    |                                    |                       |            |                |               |          |   |      |        |         |   |          |                    |      |  |
| Anzeige 🗸                                                                                                    | Knotenfilter ( Alle ) 🗸     | Meine Studien anzeigen             |                                    |                       |            |                |               |          |   |      |        |         |   |          |                    |      |  |
|                                                                                                    |                             |                                    |                                    | Studienergebni        | sse, Stand | : 22.10.2020 1 | 5:21          |          |   |      |        |         |   |          |                    |      |  |
| Protection         Statistics         Statistics         Statistatis         Statis         Statistic< |                             |                                    |                                    |                       |            |                |               |          |   |      |        |         |   |          |                    |      |  |
| [2013] Ange                                                                                                    | ewandte Geographie          |                                    |                                    |                       |            |                | 180           | 6        | 1 | P    | ,      | EN      | 0 |          |                    |      |  |
| – – Pflichtbe                                                                                                    | ereich Geographie           |                                    |                                    |                       |            |                | 73            |          | 1 | P    |        | EN      | 0 |          |                    |      |  |
| - 🔶 [5312                                                                                                    | 2136] Geographische Methoo  | en 1                               |                                    | <u> </u>              |            |                | 15            | 8        | 1 | P    | 2      | EN      | 0 |          |                    |      |  |
| - 🔵 [53                                                                                                    | 31213605] Einführung in das | wissenschaftliche Arbeiten (inkl   | . Geländepraktikum)                | Q                     |            | -              |               | 4        | 1 | P    | >      |         |   |          |                    |      |  |
| Prü                                                                                                    | üfung(en) im Studienjahr (  | 3 2020/21                          |                                    |                       | Teil       | Vortrager      | nde*r (Mitwir | kende*r) |   | Ort  | (1.Te  | rmin)   |   | Zeit (1. | Termin)            |      |  |
| 55.1                                                                                                    | 15000 20W 3,5SWS SE Einfüh  | rung in das wissenschaftliche Ar   | beiten (A)                         |                       | <b>⊕</b> ≜ | Xhonneux       | L             |          |   | SG 5 | 13 (18 | 10 513) |   | 02.11.20 | <b>)</b> 14:30 - 1 | 5:00 |  |
| 55.1                                                                                                    | 15001 20W 3,5SWS SE Einfüh  | rung in das wissenschaftliche Ar   | beiten (B)                         |                       | <b>∂</b> 🗄 | Wiese M        |               |          |   | SG 5 | 13 (18 | 10 513) |   | 05.11.20 | <b>)</b> 12:30 - 1 | 4:00 |  |
| 55.1                                                                                                    | 15002 20W 3,5SWS SE Einfüh  | rung in das wissenschaftliche Ar   | beiten (C)                         |                       | <b>∂</b> 🗄 | Walther D,     | Zhu J         |          |   | SG 4 | 13 (18 | 10 413) |   | 05.11.20 | <b>)</b> 14:30 - 1 | 5:00 |  |
| 55.1                                                                                                    | 15003 20W 3,5SWS SE Einfüh  | rung in das wissenschaftliche Ar   | beiten (D)                         |                       | <b>∂</b> 🗄 | Kiefer S       |               |          |   | SG 5 | 13 (18 | 10 513) |   | 03.11.20 | <b>)</b> 16:30 - 1 | 3:00 |  |
| 55.1                                                                                                    | 15004 20W 3,5SWS SE Einfüh  | rung in das wissenschaftliche Ar   | beiten (E)                         |                       | <b>⊕</b> ≜ | Reimer M       |               |          |   | SG 5 | 13 (18 | 10 513) |   | 04.11.20 | <b>)</b> 14:30 - 1 | 5:00 |  |
| + 🔵 [53                                                                                                    | 31213604] Prüfung Einführu  | ng in das wissenschaftliche Arbe   | iten (inkl. Geländepraktikum)      |                       | 1          | l.             | 6             | 4        | 1 | P    | )      | en V    |   |          |                    |      |  |
| + 🔵 [53                                                                                                    | 31213601] Prüfung Klausur ( | eographische Methoden 1            |                                    |                       | 1          | l.             | 9             | 0        | 1 | P    |        | en V    |   |          |                    |      |  |
| + 🔺 vo                                                                                                    | orlesung Geostatistik       |                                    |                                    | Û                     | 1          | l.             |               | 2        | 1 |      |        |         |   |          |                    |      |  |
| + 🔺 Vo                                                                                                    | orlesung Kartographie       |                                    |                                    | 0                     | 1          | l.             |               | 2        | 1 |      |        |         |   |          |                    |      |  |
| + 🔶 [5312                                                                                                    | 2140] Geographische Method  | en 2                               |                                    | <u> </u>              |            |                | 13            | 5        | 1 | Ρ    |        | EN      | 0 |          |                    |      |  |
| + 🔶 [5312                                                                                                    | 2141] Humangeographie       |                                    |                                    | <u></u>               |            |                | 15            | 7,5      | 1 | P    |        | EN      | 0 |          |                    |      |  |
| + 🔶 [5315                                                                                                    | 5778] Physische Geographie  |                                    |                                    | <u></u>               |            |                | 18            | 9        | 1 | P    |        | EN      | 0 |          |                    |      |  |
| + + [5315]                                                                                                    | 738] Wirtschaftsgeographie  |                                    |                                    | <u>i</u>              |            |                | 12            | 6        | 1 | P    |        | EN      | 0 |          |                    |      |  |

32